Often yo are given two sets of outputs for the same inputs, and you want to find linear models for each. For example, suppose you have the following table:

| x     | -2 | -1 | 0 | 1 | 2  | 3  |
|-------|----|----|---|---|----|----|
| $y_1$ | 5  | 6  | 2 | 1 | -3 | -5 |
| $y_2$ | -3 | -1 | 0 | 3 | 4  | 7  |

After putting the x-values in  $L_1$ , the  $y_1$ -values in  $L_2$ , and the  $y_2$ -values in  $L_3$ , we are ready to find the equations.

Press STAT, then arrow the cursor to the right so that it's in the CALC column and press 4 for the linear regression option. Notice that it gives the formula in ax + b form, when we are used to mx + b form. No problem, the *a* that it calculates will be the slope. The default for the LinReg(ax+b) command is to take the input values from  $L_1$  and the output values from  $L_2$ . This will work for the formula for  $y_1$ , so press ENTER and you should see the following on the home screen:

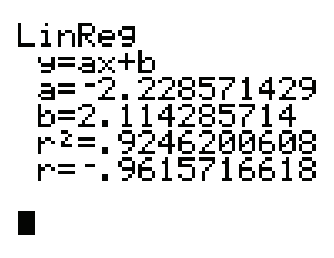

The calculator is saying that the best fit line for this data (with the slope and "b" rounded to 2 decimal places) is  $y_1 = -2.23x + 2.11$ . To get the second equation, this time press STAT, then arrow the cursor to the right so that it's in the CALC column and press 4 for the linear regression option. Before pressing ENTER, press 2ND- $L_1$ , 2ND- $L_3$ . This time, the screen should show:

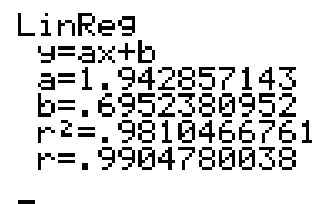

This gives the best fit line for  $y_2$  as  $y_2 = 1.94x + 0.70$ . Put both equations into the y = screen and press ZOOM-6 to see the graph. The intersection can be obtained by pressing 2ND-CALC-5, then by pressing ENTER three times. The graph after the calculator has found the intersection looks like the picture below:

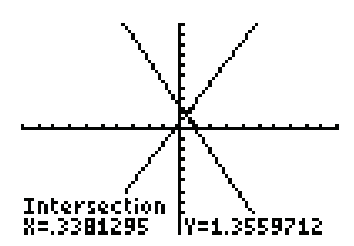

If you want to see the scattergram of the data for each line plotted as well, we should set up the statplots. Press 2ND-STAT PLOT-1 to see the details of the first plot. To plot  $L_1$  v.s.  $L_2$  using little squares for the points, make sure the first statplot screen looks like the following:

The second statplot to plot  $L_1$  v.s.  $L_3$  using little pluses for the points, make sure the second statplot screen looks like the following:

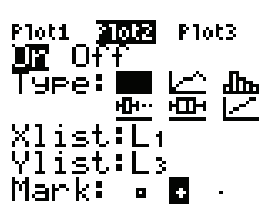

Press graph to see the following:

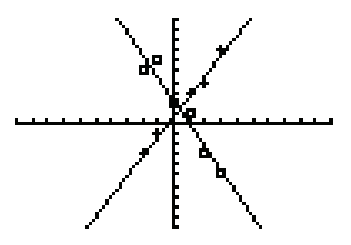

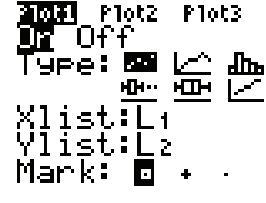